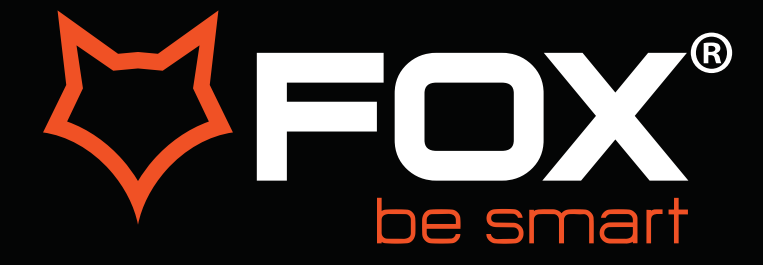

## **UPUTSTVO ZA UPOTREBU**

# LED TELEVIZORI Model: 32WHA460E

SR

Hvala Vam što ste kupili ovaj uređaj.

FOX LED televizori prepoznaju se po odličnim tehničkim karakteristikama, kao i modernom, funkcionalnom i elegantnom dizajnu. Osim toga konstantna unapređenja u vidu postprodajne

podrške, izuzetno efikasna i rasprostranjena servisna mreža čine da se ponosni vlasnici FOX televizora mogu osećati sigurno.

Napravili ste pravi izbor.

U nastavku slede uputstva za upotrebu. Nisu komplikovana, ali ih se morate pridržavati.

| Informacije o proizvo<br>Delegirana uredba EU komisije 2019/2013                                                                                      | du                               |                                          |              |
|----------------------------------------------------------------------------------------------------|----------------------------------|------------------------------------------|--------------|
| Informa                                                                                                    | cije                             | Vrednost                                 | Jedinica     |
| <ol> <li>Ime ili zaštitni znak isporučioca:</li> </ol>                                                                                                |                                  | FOX                                      |              |
| Naziv i adresa isporučioca::                                                                                                    |                                  | Vimport doo, Batajnički drum 23, Beograd |              |
| 2. Identifikaciona oznaka modela:                                                                                                    |                                  | 32WHA460E                                |              |
| 3. Klasa energetske efikasnosti za Standardni                                                                                                    | dinamički opseg (SDR)            | F                                        |              |
| <ol> <li>Snaga u uključenom stanju za Standardni di</li> </ol>                                                                                        | namički opseg (SDR)              | 27.0                                     | W            |
| 5.Klasa energetske efikasnosti za Veliki dinam                                                                                                    | ički opseg (HDR)                 |                                          |              |
| 6. Snaga u uključenom stanju za Visok dinami                                                                                                    | čki opseg (HDR)                  |                                          | W            |
| 7. Snaga u isključenom stanju                                                                                                    |                                  | 0.0                                      | W            |
| 8. Snaga u stanju pripravnosti                                                                                                    |                                  | 0.5                                      | W            |
| 9. Snaga u umrežanom stanju pripravnosti                                                                                                    |                                  | 2.0                                      | W            |
| 10. Kategorija elektronskog ekrana                                                                                                    |                                  | Televizor                                |              |
| 11. Odnos veličina                                                                                                    |                                  | 16 : 9                                   |              |
| <b>12.</b> Rezolucija ekrana (u pikselima)                                                                                                    |                                  | 1366 x 768                               | piksela      |
| 13. Dijagonala ekrana                                                                                                    |                                  | 31.5                                     | inča         |
| 14. Dijagonala ekrana                                                                                                    |                                  | 80.0                                     | cm           |
| 15. Vidljiva površina ekrana                                                                                                    |                                  | 27.4                                     | dm²          |
| 16. Korišćena tehnologija panela                                                                                                    |                                  | LCD sa LED                               |              |
| 17. Dostupna Automatska regulacija sjajnosti (ABC)                                                                                                    |                                  | Ne                                       |              |
| 18. Dostupan senzor za prepoznavanje glasa                                                                                                    |                                  | Ne                                       |              |
| 19. Dostupan senzor prisutnosti u prostoriji                                                                                                    |                                  | Ne                                       |              |
| <b>20.</b> Frekvencija osvežavanja slike                                                                                                    |                                  | 60                                       | Hz           |
| <ol> <li>Minimalna garantovana raspoloživost ažuriranja softvera i integrisanog<br/>softvera uređaja od datuma stavljanja na tržište (do):</li> </ol> |                                  | 3                                        | (u godinama) |
| 22. Minimalna garantovana raspoloživost reze                                                                                                    | rvnih delova (do):               | 3                                        | (u godinama) |
| 23. Minimalno trajanje opšte garancije koju daj                                                                                                    | e isporučilac (do):              | 3                                        | (u godinama) |
| <b>24.</b> Tip napajanja:                                                                                                    |                                  | Unutrašnje                               |              |
| <b>25.</b> Spoljašnje napajanje (ako je priloženo uz<br>proizvod, nije standardizovano)                                                               | Standardno ime                   |                                          |              |
|                                                                                                    | Ulazni napon                     |                                          | V            |
|                                                                                                    | Izlazni napon                    |                                          | V            |
| <b>26</b> .Spoljašnje standardizovano napajanje<br>(ako nije priloženo uz proizvod, drugo<br>odgovarajuće napajanje)                                  | Standardno ime                   |                                          |              |
|                                                                                                    | Potreban izlazni napon           |                                          | V            |
|                                                                                                    | Potrebna minimalna jačina struje |                                          | А            |
|                                                                                                    | Potrebna frekvencija struje      |                                          | Hz           |

#### VAŽNA BEZBEDONOSNA UPUTSTVA

#### UPOZORENJE

#### KAKO BISTE SPREČILI POŽAR ILI ELEKTRIČNI UDAR NEMOJTE KORISTITI PRODUŽNI KABL, DUPLI UTIKAČ ILI DRUGE DODATKE NA UTIČNICI OSIM ONIH KOJI BI MOGLI DA SPREČE IZAZIVANJE STRUJNOG UDARA.KAKO BISTE SPREČILI POŽAR ILI ELEKTRIČNI UDAR NE IZLAŽITE OVAJ UREĐAJ VLAZI ILI KIŠI.

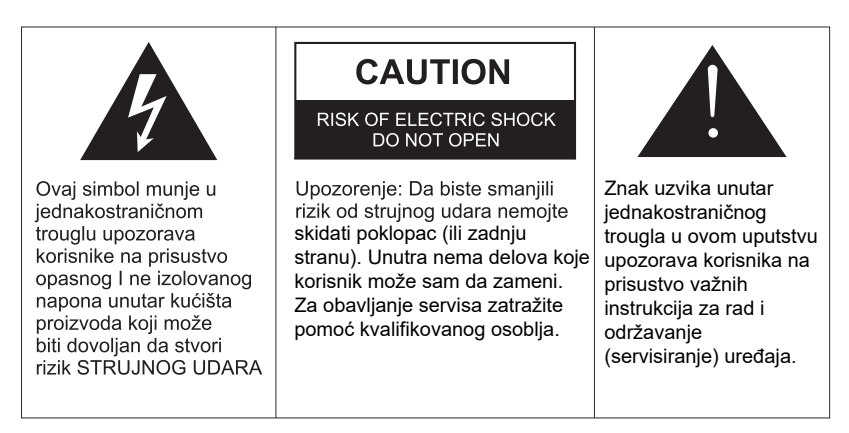

Ovaj aparat ne treba izlagati vodi, a predmete ispunjene tečnošću poput vaza ne treba da budu postavljeni na i oko uređaja.

#### OPREZ

Postoji opasnost od eksplozije ako se baterija nepropisno zameni.

Zamenite postojeću sa samo odgovarajućom vrstom baterije.

Nemojte izlagati bateriju direktnoj sunčevoj svetlosti ili bilo kojem drugom izvoru toplote.

Obezbedite pravilno odlaganje istrošenih baterija.

Ostavite lako dostupnim mesto gde je utikač ili nastavak za prekid napajanja.

Da biste smanjili rizik od strujnog udara, ne obavljajte bilo kakvo servisiranje osim onih koje se pominju u ovom uputstvu.

#### VAŽNE INFORMACIJE

Ako televizor nije postavljen na dovoljno stabilnom mestu, može postojati potencijalna opasnost od pada.

Mnoge povrede, posebno dečije, mogu se izbeći primenom jednostavnih mera opreza kao što su:

Korišćenje elemenata ili stalaka koje je preporučio proizvođač televizora.

Korišćenje samo onog nameštaja koji može sigurno izdržati uređaj.

Obezbeđivanje uređaja tako da ne prelazi ivicu nameštaja.

Nemojte postavljati TV na visok nameštaj (na primer, ormare ili police) bez prethodnog pričvršćivanja kako nameštaja tako i uređaja na odgovarajuću površinu.

Ne pokrivajte televizor krpom i ne stavljajte drugi materijal između televizora i nameštaja na kom on stoji.

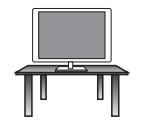

#### Sigurna instalacija

Koristite pojas za fiksiranje televizora kako bi sprečili uređaj od pada unapred.

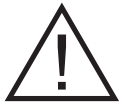

- 1. **Pročitajte uputstva-** Sve napomene o sigurnosti i načinu rada treba pročitati pre uključivanja aparata.
- Sačuvajte uputstva Uputstvo za upotrebu treba da se sačuva za buduće potrebe. buduće potrebe.
- 3. **Imajte u vidu Upozorenja** Treba se pridržavati svih upozorenja na aparatu i svih uputstava za upotrebu.
- 4. Pratite uputstva- Treba pratiti sva uputstva.

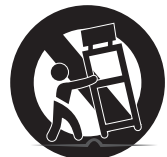

- 5. Voda i vlažnost Aparat ne treba koristiti u blizini vode.
- Nosač i postolje Aparat treba koristiti samo sa nosačem ili postoljem koje preporučuje proizvođač
- 7. Montaža na zid ili plafon Aparat treba da se montira na zid ili plafon samo po preporuci proizvođača.
- 8. **Ventilacija** Aparat treba da bude dobro postavljen, tako da lokacija ili pozicija aparata ne ometaju njegovo provetravanje.
- 9. Toplota Ovaj aparat treba postaviti dalje od izvora toplote kao što su radijatori i peći.
- 10. **Napajanje -** Aparat treba povezati samo na napajanje kao što je opisano u uputstvima za upotrebu ili onako kako je naznačeno na uređaju.
- 11. Uzemljenje ili polarizacija Treba preduzeti mere predostrožnosti.
- 12. Zaštita kabla za napajanje Naponski kabl treba da bude usmeren tako da je malo verovatno da se može gaziti, priklještiti stvarima na njemu i njegovom kraju.
- 13. Čišćenje Aparat bi trebalo čistiti samo po preporuci proizvođača.
- 14. Napajanje spoljne antene treba da se nalazi daleko od dalekovoda.
- 15. **Uzemljenje spoljne antene** Ako je spoljna antena povezana na prijemnik, antenski sistem mora biti uzemljen kako bi se obezbedila zaštita od naponskog i izvornog statičkog elektriciteta.
- Kada ga dugo ne koristite napajanje uređaja trebalo bi da bude isključeno iz utičnice kada se ne koristi duži vremenski period.
- 17. **Upad predmeta i tečnosti –** Treba paziti da predmeti ne upadnu, a tečnost ne prospe u kućište kroz otvore.
- 18. Kada je potreban servis Aparat treba da servisira kvalifikovano servisno osoblje kada su:
  - Kabal za struju ili utikač oštećeni.
  - Kada predmeti upadnu ili kada se tečnost prolije po uređaju
  - Kada je aparat izložen kiši
  - Kada aparat ne radi normalno ili pokazuje značajnu promenu u radu.
- 19. Ventilacioni otvori ne bi trebalo da budu pokriveni predmetima, kao sto su novine, tkanine, zavese itd.
- 20. Izvore otvorenog plamena, kao sto su upaljene sveće, ne bi trebalo da stoje na aparatu
- 21. Aparat će biti povezan sa mrežnom utičnicom sa zaštitnim uzemljenjem. Utičnica ili nastavak za prekid napajanja trebaju da budu lako dostupni.

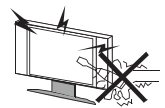

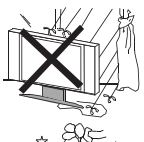

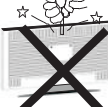

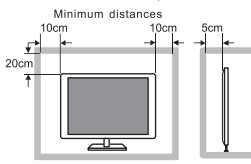

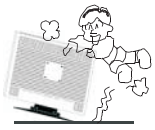

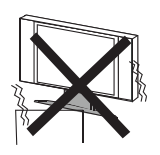

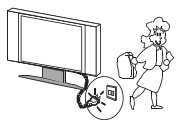

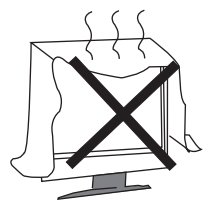

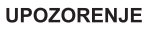

Visok napon se koristi u napajanju ovog uređaja. Ne uklanjajte zadnji poklopac. Obratite se kvalifikovanoj osobi za obavljanje servisa.

#### UPOZORENJE

Da biste sprečili požar ili strujni udar, nemojte izlagati uređaj kiši ili vlazi.

#### UPOZORENJE

Nemojte ispuštati i gurati predmete u kućište TV-a ili u otvore. Nikada nemojte prosipati tečnost na TV prijemnik.

#### OPREZ

Ako televizor treba da se ugradi u zatvoreni odeljak ili na sličan način, morate se pridržavati dela uputstva o minimalnim udaljenostima. Toplota može smanjiti životni vek televizora, a takođe može biti povećan rizik od požara.

#### OPREZ

Nikada nemojte da stanete ili se oslonite ili gurnete uređaj ili stalak na kom se uređaj nalazi. Treba obratiti posebnu pažnju na decu.

#### OPREZ

Ne stavljajte televizor na nestabilno postolje, policu ili sto. Usled pada može doći do ozbiljne povrede lica ili štete na televizoru.

#### OPREZ

Kada se proizvod ne koristi duži vremenski period, preporučljivo je da isključite mrežni kabl iz utičnice .

#### OPREZ

Izbegavajte izlaganje televizora direktnom suncu i drugim izvorima toplote. Ne postavljajte televizor na druge proizvode koji emituju toplotu. Na primer: Video uređaj, audio pojačala. Ne blokiraj otvore za ventilaciju u zadnjem poklopcu. Ventilacija je od suštinskog značaja za sprečavanje električnih kvarova. Ne stavljajte kabl za napajanje ispod televizora.

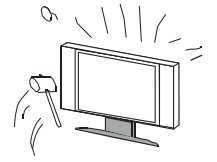

#### OPREZ

Panel (ekran) koji se koristi u ovom proizvodu napravljen je od stakla. Može se slomiti padom uređaja ili nasilnim udarcem. Pojedinci treba oprezno da rade sa razbijenim staklom ekrana.

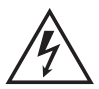

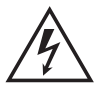

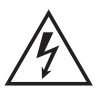

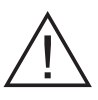

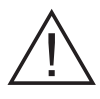

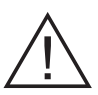

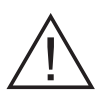

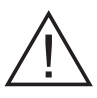

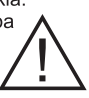

 Postavite TV na stabilnu, ravnu površinu, ostavljajući najmanje 10 cm oko njega i 30 cm između vrha seta i zida ili ormarića. Da biste sprečili da se televizor prevrne kada ga gurnete, postavite ga blizu zida. Umesto da držite gornju stranu televizora kada ga okrećete, trebalo bi da držite donju stranu.

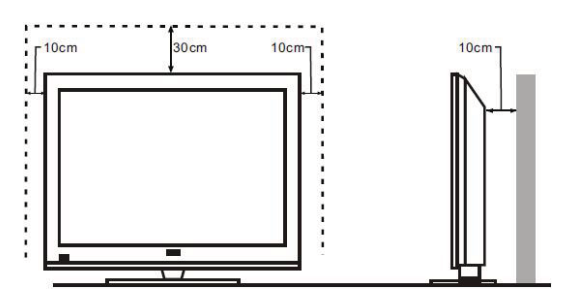

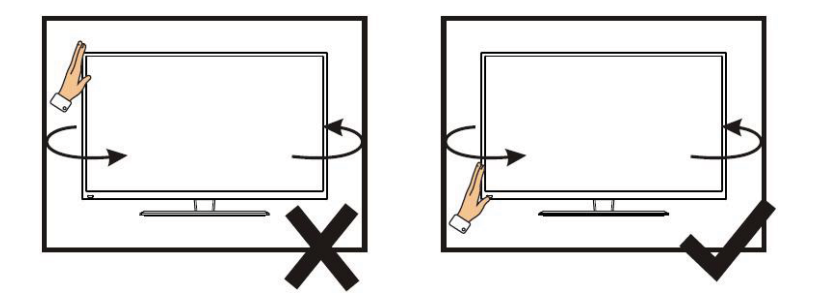

 Izbegavajte rukovanje televizorom samo jednom rukom kada ga podižete; umesto toga, koristite dve ruke.

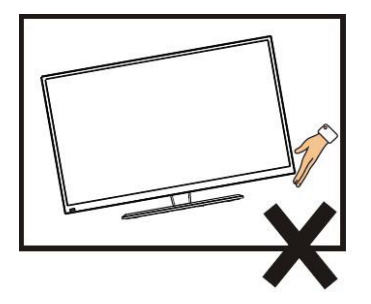

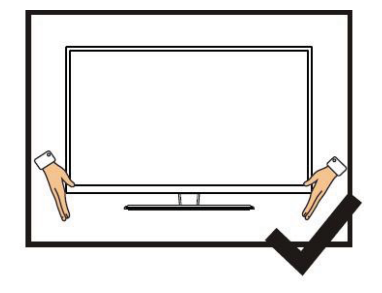

## Sadržaj

| 1.  | Pove                       | zivanje i priprema televizije     | .2 |
|-----|----------------------------|-----------------------------------|----|
|     | 1.1                        | Pribori                           | .2 |
|     | 1.2                        | Instalacija postolja              | 2  |
|     | 1.3                        | Tasteri i interfejsi              | .3 |
|     | 1.4                        | Daljnski upravljač                | .4 |
|     | 1.5                        | Instalacija baterije              | 5  |
| 2.  | Osno                       | vne operacije                     | 5  |
|     | 2.1                        | Uključiti / Isključiti (Opiciono) | .5 |
|     | 2.2                        | Podešavanje režima pripravnosti   | 5  |
| 3.  | Poče                       | tna stranica                      | .6 |
| 4.  | Traži                      | ti                                | 6  |
| 5.  | Izvor                      |                                   | 11 |
| 6.  | Glavr                      | ni meni 1                         | 5  |
| 7.  | Mana                       | adžment uređaja1                  | 6  |
| 8.  | Tehn                       | ičke specifikacije                | 20 |
| 9.  | . Podržani režimi signala2 |                                   |    |
| 10. | Jedn                       | ostavna reševanja problema2       | 22 |

### 1 Priključivanje i priprema TV-a

#### 1.1 Dodatna oprema

- Oputstvo za korišćenje
- Daljinsko upravljanje
- ♦ Baterija (UM-4/R03P/AAA)
- Komplet za montiranje na zid (unapred montiran) (opciono)

#### 1.2 Instalacija postolja

(Molimo pogledajte stvarni objekat za detalje o fizičkoj strukturi.)

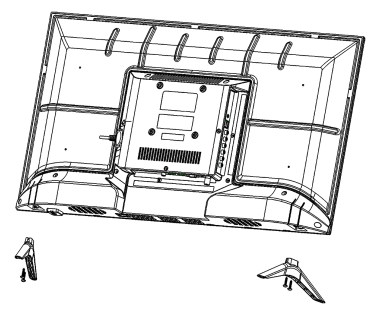

- Postavite TV na mekanu tkaninu ili meke jastuke na sto tako da prednja ploča bude okrenuta nadole.
- 2) Stavite postolje sa donje strane televizora, na predviđeno mesto.
- 3) Zašrafite postolje sa zavrtnjima, a zatim ih zategnite.

## 1.3 Tasteri i interfejsi

Stvarne stavke se koriste kao standard u dizajnu i specifikaciji.

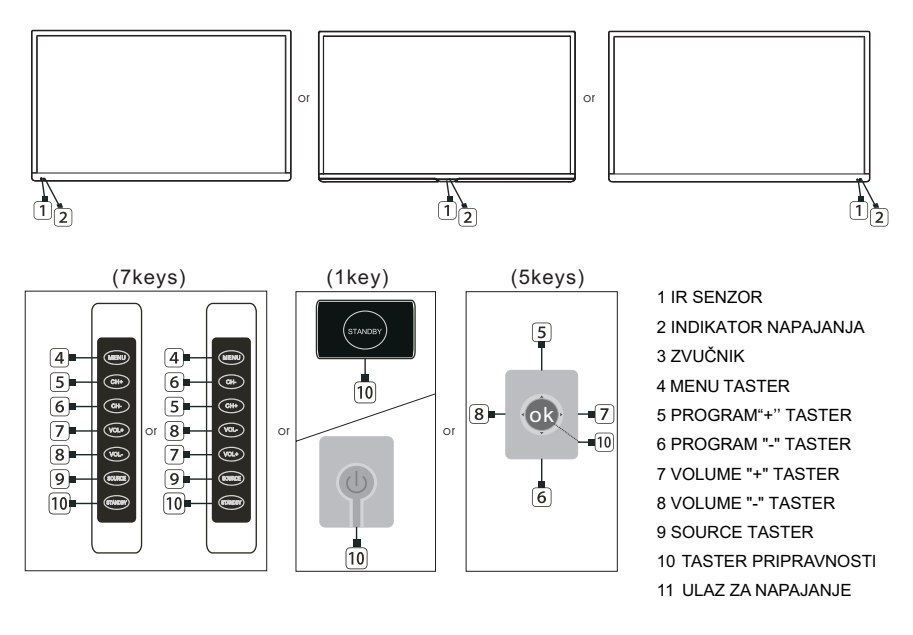

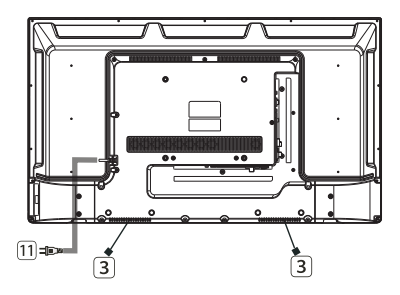

| HDMI1<br>(ARC) | HDMI2   | HDMI3            | USB2<br>USB1<br>5V500mA |                               | CI<br>EARPHONE |
|----------------|---------|------------------|-------------------------|-------------------------------|----------------|
| RJ45           | OPTICAL | AV IN<br>VIDEO L | <br>R                   | RF IN<br>(S2)<br>13V/18V500mA | RF IN<br>(T2)  |

### 1.4 Daljiski upravljač

(Ovo je samo skica, molim vas da se oslonite na fizički primerak.)

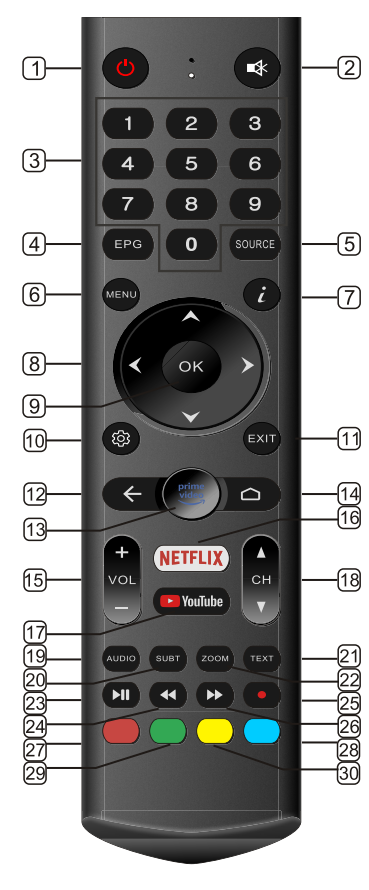

- 1. STANDBY ( 🕛): Uključiti ili isključiti režim pripravnosti.
- 2. MUTE: Isključiti zvuk.
- 3. 0~9: Pritisnuti taster da izaberete kanal.
- 4. EPG: Ući ili izaći iz EPG-a (Elektronski programski vodič)
- 5. SOURCE: Izabrati izvor signala.
- 6. MENU: Ući ili izaći iz menija.
- 7. *i* Prikazati informacije o trenutnom videu i zvuku.
- ▲,▼,◀,► key: Izbor podešavanja.
- 9. OK: Potvrditi ili ući.
- 10. Settings: Ući u meni podešavanja.
  - 11. EXIT: Izaći iz menija ili operacije.
  - 12. RECALL: Vratiti se na prethodni kanal.
  - 13. Prime video: Ući u Prime video.
  - 14. HOME: Ući na početnu stranicu.
- 15. VOL+: Pojačati zvuk.
   VOL- : Smanjiti zvuk.
  - 16. NFTFLIX: Ući u aplikaciju Netflix.
  - 17. You Tube: Ući u aplikaciju YouTube.
  - CH ^ : Izabrati kanal unazad.
     CH v : Izabrati kanal unapred.
  - 19. AUDIO: Izabrati režim audio rada televizora.
  - 20. SUBTITLE: uključiti titlove(samo u DTV režimu rada).
  - 21. TEXT: Ući ili izaći iz teleteksta.
  - 22. ZOOM: Zumirati ili umanjiti.
  - 23. M Pritisnuti za reprodukciju.
  - 24. < Brzo premotati unazad.
  - 25. RECORD: Snimanje na USB disk (samo u DTV režimu rada).
  - 26. Drzo premotati unapred.
  - 27. RED: Pristup crvenoj stranici.
  - 28. GREEN: Pristup zelenoj stranici.
  - 29. YELLOW: Pristup žutnoj stranici.
  - 30. BLUE: Pristup plavnoj stranici.

### 1.5 Instalacija baterija

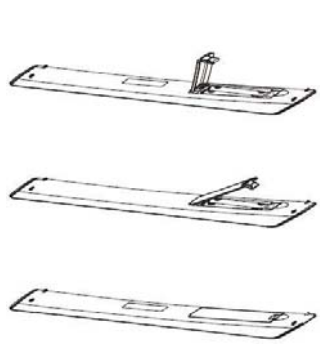

- 1 Zadnji poklopac daljinskog upravljača treba da bude otvoren.
- 2 Stavite dve 7# (AAA) 1.5V baterije u sistem.

Uverite se da su baterije pravilno polarizovane.

3 Pokrijte zadnji poklopac.

Izvadite baterije iz daljinskog upravljača ako ga neko vreme ne koristite.

Izvršite sledeće provere ako daljinski upravljač ne funkcioniše ispravno.

- Proverite da li je TV u programu.
- Proverite da li je polaritet baterija odgovarajući.
- Proverite da li baterije nisu istrošene.
- Uverite se da je napajanje u ispravnom stanju ili da je kabl za napajanje pravilno povezan.
- Uverite se da u blizini nema neobičnih neonskih ili fluorescentnih svetla.

#### 2 Osnovna operacija

#### 2.1 Uključivanje/isključivanje (opciono)

Povežite kabl za napajanje sa AC Utičnicu. Uključite kabl za napajanje u odgovarajuću utičnicu.

Pritisnite Standby d a uključite TV

Pritisnite Standby ponovo da isključite TV.

Beleška: Nemojte odmah ponovo da pritisnete taster standby nakon što isključite TV; umesto toga, sačekajte jedan minut pre nego što ponovo pritisnete standby.

#### 2.2 Podešavanje režima pripravnosti

- Pritisnite (U) taster da biste uključili TV.
- Pritisnite (U) taster ponovo da vratite ekran u režim pripravnosti. Indikator napajanja svetli crveno.
- Uverite se da vaš TV nije ostavljen u režimu pripravnosti duži vremenski period.

#### 2.3 Izbor režima unosa signala

Ovaj set sadrži više modova izvora signala; pritiskajte taster **Source** više puta da biste izabrali izvor signala.

### 3. Početna stranica

Nakon što završite podešavanje za pokretanje, možete ući u početni interfejs.

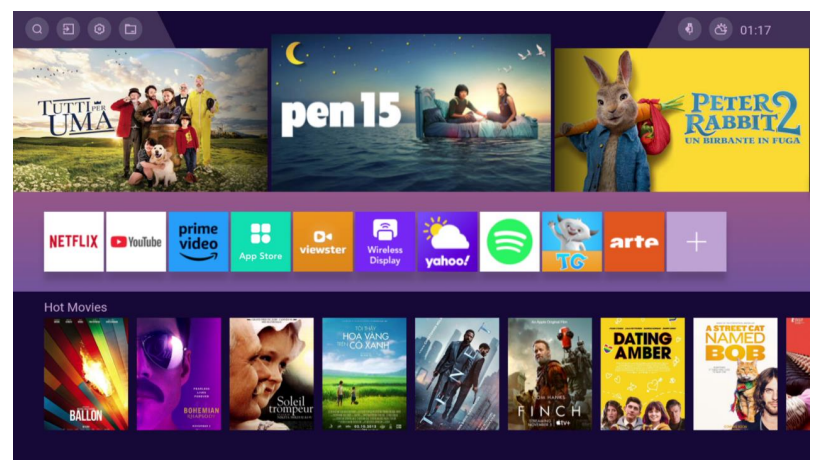

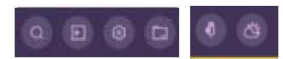

lkone u gornjem levom i desnom uglu predstavljaju neke glavne funkcije koje ovaj sistem pruža, uključujući traženje, podešavanje izvora ulaza, generalno podešavanje, mreža, vreme i ostale funkcije.

### 4. Tražiti

Kliknite na ikonu u gornjem levom uglu na početnoj stranici da uđete u funkciju traženja

Ova funkcija se mora koristiti kad ste na mreži.

### 5. Izvor signala

Metodi ulaska:

- 1. Kliknite na ikonu 🔲 u gornjem levom uglu na početnoj stranici da uđete direktno
- 2. Kliknite na ikonu [source] na daljiskom da uđete
- 3. Kliknite na ikonu [▲] na daljinskom da uđete

### 6. Glavni meni

Izaberite  $\boxed{0}$  u gornjem levom uglu da uđete na stranicu podešavanja sistema. Pritisnite ikone  $[\land / \bigtriangledown ]/ \checkmark / \circlearrowright]$  da izaberete opciju, pritisnite [0k] da potvrdite izbor.

#### slika

Pritisnite na  $[\blacktriangle/V]$  da izaberite opciju, pritisnite [0k] da potvrdite izbor, pritisnite na  $[\blacktriangle/V]$  da izaberete parametre.

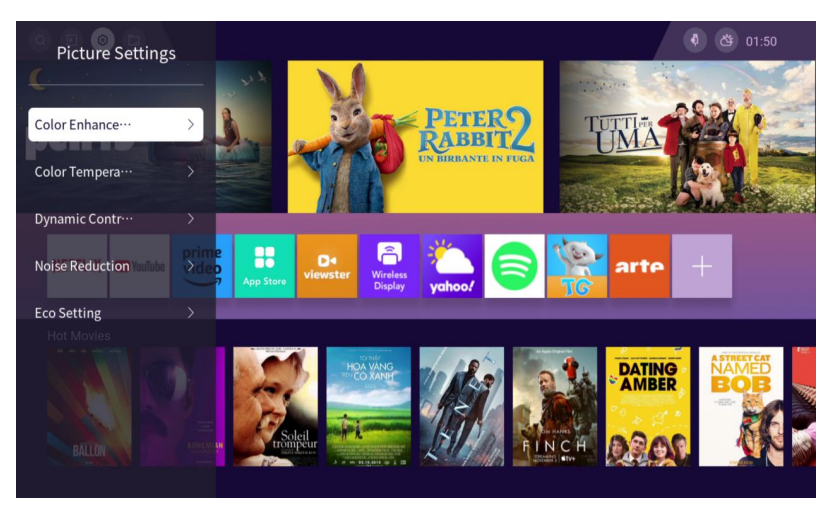

|                        | Podržani režim rada                         | Opis                                   |
|------------------------|---------------------------------------------|----------------------------------------|
| Poboljšanje boje       | UKLJUČENO->ISKLJUČENO                       | Da li je poboljšanje boje<br>omogućeno |
| Temperature boje       | Normalno, toplo, hladno                     | Tipovi temperatura boje                |
| Dinamična<br>konstrast | UKLJUČENO->ISKLJUČENO                       | Kontrast dinamičkih slika              |
| Smanjenje buke         | Uključeno->Nisko->Srednje->Vis<br>oko->Auto | Podešavanje smanjenja buka             |
| Eco podešavanje        | UKLJUČENO->ISKLJUČENO                       | Omogućiti eco podešavanje ili<br>ne    |

### Zvuk

Kliknite na [OK] da uđete na stranicu podešavanja zvuka.

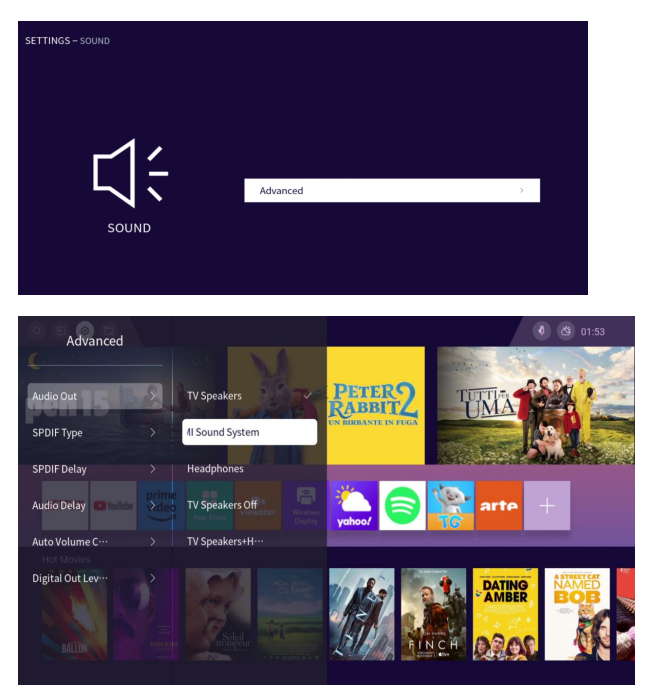

|                                     | Podržani režim                                                                                          | Opis                                   |
|-------------------------------------|----------------------------------------------------------------------------------------------------|----------------------------------------|
| Audio izlaz                         | TV Zvučnici -> HDMI Zvučni sistem -><br>Slušalice -> TV Zvučnici ISKLJUNENO->TV<br>Zvučnici + slušalice | Vrste audio izlaza                     |
| SPDIF Tip                           | PCM->Auto->Režim zaobilaženje                                                                           | SPDIF Tip                              |
| SPDIF kašnjenje                     | 0-250                                                                                                   | SPDIF Kašnjenje                        |
| Audio kašnjenje                     | 0-250                                                                                                   | Nivo audio kašnjenja                   |
| Automatska kontrola<br>jačine zvuka | UKLJUČENO->ISKLJUČENO                                                                                   | Automatska kontrola<br>jačine zvuka    |
| Nivelisanje digitalnog<br>zvuka     | Više->Srednje->Manje                                                                                    | Nivelisanje digitalnog<br>izlaza zvuka |

### Mreža

Postoji dve motode za ulazak:

- (1) Prvi metod: Kliknite na ikonu 🔄 u interfejsu [Home] da uđete.
- (2) Kliknite na ikonu 💿 u interfejsu [Home] da uđete u interfej podešavanja gde

#### možete naći ikonu 🛄.

Pritisnite na ikonu [▲/▼] da izaberete opciju, pritisnite [0K] da potvrdite izbor.

| SETTINGS – NETWORK |                     |               |
|--------------------|---------------------|---------------|
|                    | Internet Connection | < On >        |
|                    | Wireless            | No Connected> |
| NETWORK            | Wired               | No Connected> |
|                    | More Settings       | >             |
|                    |                     |               |
|                    |                     |               |

|                       | Opis             |
|-----------------------|------------------|
| Povezivanje interneta | Povezivanje      |
| Bežično               | Bežični internet |
| Žično                 | Žični internet   |
| Više podešavanja      | Više podešavanja |

### Kanal

| SETTINGS – CHANNEL INSTALLATION |                        |            |
|---------------------------------|------------------------|------------|
|                                 | Country                | Germany >  |
|                                 | Antenna Installation   | ,          |
|                                 | Cable Installation     | >          |
|                                 | Satellite Installation | >          |
| CHANNEL INSTALLATION            | CAM Operator Profile   | < Enable > |
|                                 | CAM Profile Name       |            |
|                                 |                        |            |

Pritisnite na ikonu [▲/▼] da izaberete opciju, pritisnite [0K] da uđete u podmeni.

|                      | Opis                                                 |  |
|----------------------|------------------------------------------------------|--|
| Zemlja               | Izbor zemalja                                        |  |
| Instalacija antene   | Podešavaja vezana za instalaciju zemaljske antene    |  |
| Instalacija kabla    | Podešavaja vezana za instalaciju kabla               |  |
| Instalacija satelita | Podešavaja vezana za instalaciju satelita            |  |
| Profil operatora CAM | Rad sa CAM modulom                                   |  |
| Naziv CAM profila    | Naziv CAM profila                                    |  |
|                      | Može da se popuni samo kad je "Profil CAM operatora" |  |
|                      | "omogućen"                                           |  |

## Sistem

| SETTINGS – SYSTEM |              |           |
|-------------------|--------------|-----------|
|                   | Language     |           |
|                   | Teletext     | · · · ·   |
| SYSTEM            | CAM PIN      | · · · ·   |
|                   | Input Source | · · · ·   |
|                   | Clock        | >         |
|                   | Auto Standby | 4 Hours → |
|                   |              |           |

|                                  | Podržani režim                     | Opis                          |
|----------------------------------|------------------------------------|-------------------------------|
| Jezik                            | Podešavanja vezana za jezik        |                               |
| Teletekst                        | Podešavanja veza                   | ana za teletekst              |
| CAM PIN                          | Podešavanja veza                   | na za CAM PIN                 |
| Izvor ulaza                      | Podešavanja vezana za izvor ulaza  |                               |
| Sat                              | Podešavanja vezana za sat          |                               |
| Automatski režim<br>pripravnosti | isključeno->4sati->6sati->8sati    | Automatski režim pripravnosti |
| Čuvar ekrana                     | Podešavanja vezana za čuvar ekrana |                               |
| Lokacija                         | Početna stranica->prodavnica       | Izbor režima rada             |
| Uključiti                        | UKLJUČENO->ISKLJUČENO              | Brzo uključiti                |

## Režim roditeljska kontrola

Svaki ulazak treba šifru. Podrazumevana šifra je 1234.

Šifre administratora je 0413, koji se može koristi gde god je potrebna šifra.

| Enter Code |       |  |
|------------|-------|--|
| × *        |       |  |
| Cancel     | Clear |  |

Slika ispod predstavlja uspešan ulaz.

| SETTINGS - CHILD CODE |             |        | ٩× |
|-----------------------|-------------|--------|----|
| -                     | Lock System | < On > |    |
|                       | Change Code |        |    |
|                       | Clear Code  |        |    |
| CHILD CODE            |             |        |    |
|                       |             |        |    |
|                       |             |        |    |
|                       |             |        |    |

|                | Podržani režim        | Opis                          |
|----------------|-----------------------|-------------------------------|
| Sistem         | UKLJUČENO->ISKLJUČENO | Hoćete li da postavite šifru? |
| zakijucavanja  |                       |                               |
| Promena šifre  | Promena šifre         |                               |
| Brisanje šifre | Brisanje šifre        |                               |

### Povezivanje

| SETTINGS – CONNECTIVITY |                         |   |    |   | ٩× |
|-------------------------|-------------------------|---|----|---|----|
|                         | T-Link                  | < | On | > |    |
| $\square$               | T-Link Remote Control   | K | On | > |    |
|                         | Format USB Hard Drive   |   |    | > |    |
| CONNECTIVITY            | USB Keyboard Setting    |   |    | > |    |
|                         |                         |   |    |   |    |
|                         | keyboard not connected. |   |    |   |    |

|                              | Podržani režim            |                                                | Opis                         |
|------------------------------|---------------------------|------------------------------------------------|------------------------------|
| T-Link                       | UKLJUČENO->ISKLJUČENO     |                                                | T-Link                       |
| T-Link daljinski upravljač   | UKLJUČENO->ISKL<br>JUČENO | Efektivno samo kad 'T-Link'<br>je 'UKLJUČENO ' | Prebacivanje CEC<br>funkcije |
| Format USB Hard disk         | Format USB Hard disk      |                                                |                              |
| Podešavanje USB<br>tastature | Podešavanje USB tastature |                                                |                              |

### Univerzalni pristup

Pritisnite na ikonu [▲/▼] da promenite opcije, pritisnite [0K] da uđete u podmeni.

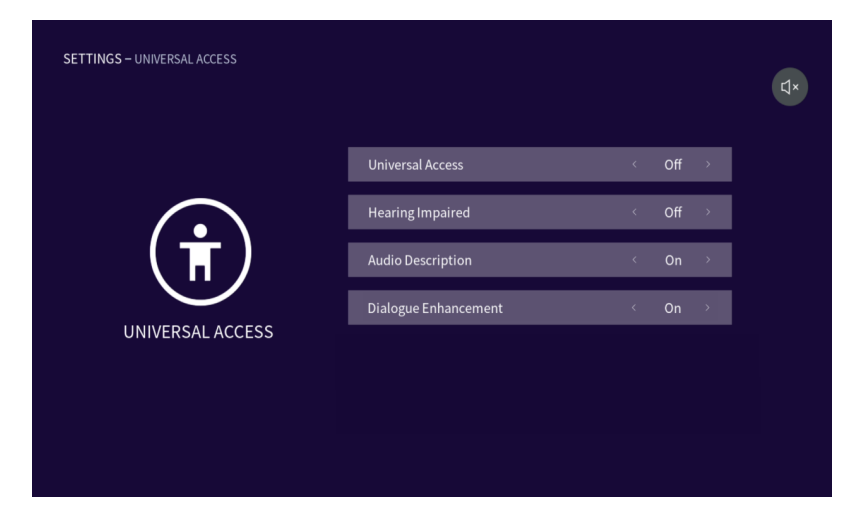

|                      | Podržani režim        | Opis                                                         |
|----------------------|-----------------------|--------------------------------------------------------------|
| Univerzalni pristup  | UKLJUČENO->ISKLJUČENO | Pružati pristupačan pristup<br>telekomunikacijama za svakoga |
| Oštećenje sluha      | UKLJUČENO->ISKLJUČENO | Za osobe sa oštećenim sluhom                                 |
| Opis audio           | UKLJUČENO->ISKLJUČENO | Opis audio                                                   |
| Poboljšanje dijaloga | UKLJUČENO->ISKLJUČENO | Poboljšanje dijaloga                                         |

### O televiziji

Pritisnite na ikonu  $[\blacktriangle/V]$  da izaberete opciju, pritisnite [0K] da potvrdite izbor.

| SETTINGS – ABOUT TV |                     |   | Ú×. |
|---------------------|---------------------|---|-----|
| $\frown$            | Product Information | > |     |
|                     | Update Software     | > |     |
| ABOUT TV            | Legal & Compliance  | > |     |
|                     | Restore to Default  | > |     |
|                     |                     |   |     |
|                     |                     |   |     |

|                               | Opis                          |
|-------------------------------|-------------------------------|
| Informacije o proizvodu       | Informacije o ovom proizvodu  |
| Ažurirajte softver            | Ažurirajte softver            |
| U skladu sa pravnim propisima | U skladu sa pravnim propisima |
| Vratiti na podrazumevano      | Vratiti na podrazumevano      |

### 7. USB uređaj

Metodi ulaska:

- 1. Na početnoj stranici, kliknite na ikonu 💿 u gornjem levom uglu da uđete
- 2. Kliknite na ikonu 'Source' na daljinskom da uđete na stranicu izvora ulaza,

izaberite opciju 'USB' 🎡

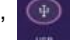

#### Izaberite uređaj

| ME | DIA       |          |  |
|----|-----------|----------|--|
|    | I         |          |  |
|    | DataTrave | eler 3.0 |  |
|    |           |          |  |

#### Klasifikacija dokumenata

| SOURCE – USB – DATATRIVELER 3.0 |   |     |  |
|---------------------------------|---|-----|--|
| Pro Galdan                      |   |     |  |
| Li Folder                       | > | P-1 |  |
| d' Music                        | > |     |  |
| Photo                           | > |     |  |
|                                 |   |     |  |

### Fascikla

Pritisnite na ikonu [▲/▼] da izaberete opciju, pritisnite [0K] da pogledate sadržaj opcije.

## Video

Kliknite na video fajl da uđete u interfejs reprodukcije video kako je prikazan ispod. Pritisnite na ikone [4] i [▶] da pomerite kursor i izvršite različite operacije prema uputstvima.

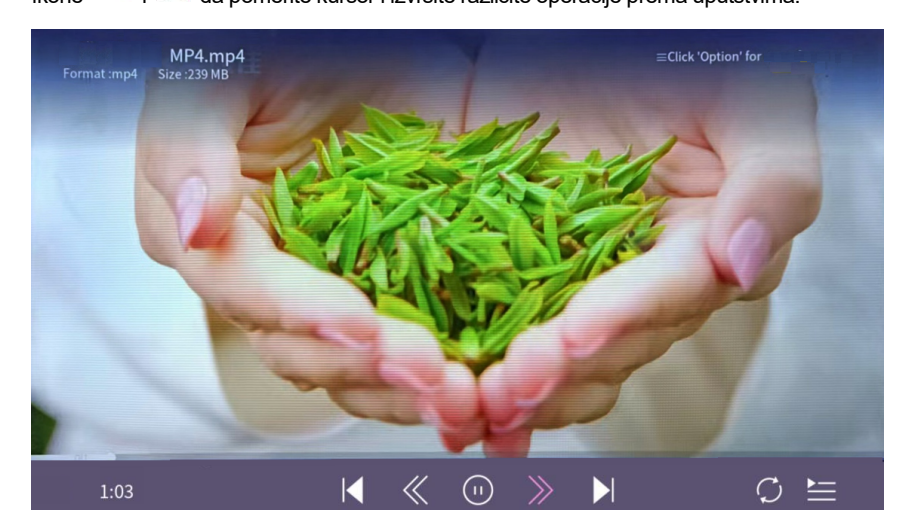

#### Opis ikona:

| Ikone      | Opis                   |
|------------|------------------------|
| «          | Brzo premotati unazad  |
| >>>        | Brzo premotati unapred |
|            | Prethodni video        |
| $\odot$    | Pustiti ili pauzirati  |
|            | Sledeći video          |
| 1II        | Lista                  |
| $\bigcirc$ | Redosled               |

### Muzika

Kliknite na fajl muzike da uđete u interfejs reprodukcije muzike kako je prikazan ispod. Pritisnite

na ikone [ 🌒 i [ 🕨] da pomerite kursor i izvršite različite operacije prema uputstvima.

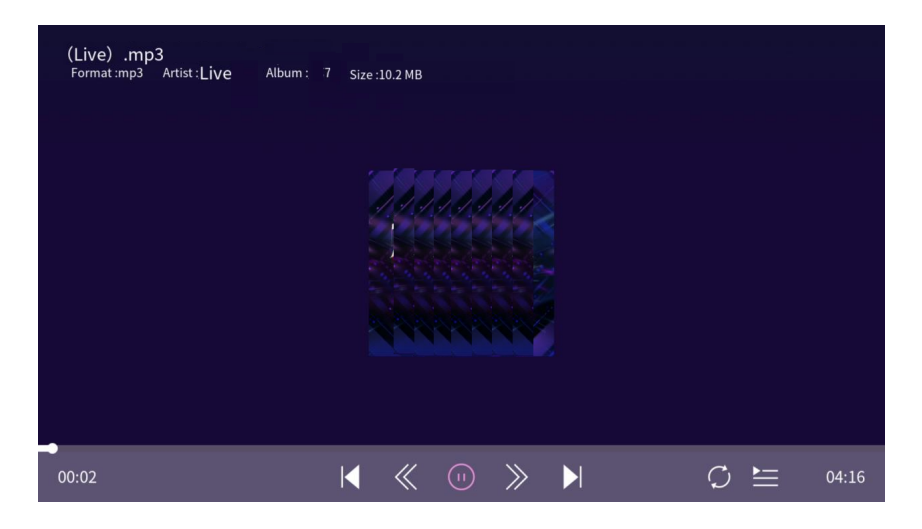

#### Opis ikona:

| Ikone   | Opis                   |
|---------|------------------------|
| «       | Brzo premotati unazad  |
| >>>     | Brzo premotati unapred |
|         | Prethodna numera       |
| $\odot$ | Pustiti ili pauzirati  |
|         | Sledeća numera         |
| ŧ       | Lista                  |
| C       | Redosled               |

## Slika

Kliknite na slike da uđete u interfejs reprodukcije slike kako je prikazan ispod, pritisnite na ikone [4] i [▶] da pomerite kursor i izvršite operacije prema uputstvima

Funkcije ikona na desnu stranu interfejsa od vrha do dna su: informacija o slikama, umanjiti, zumirati, podešavanje slika.

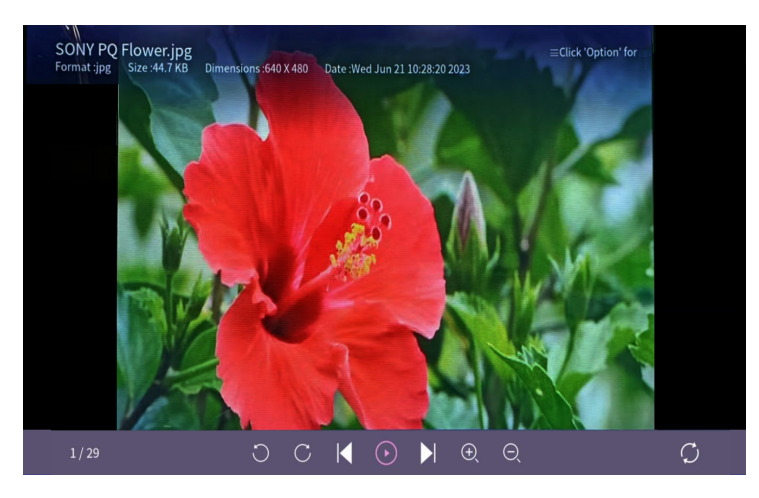

#### Opis ikona:

| Ikone   | Opis                                               |
|---------|----------------------------------------------------|
| C       | Rotirati za 90 stenpi suprotno od kazaljke na satu |
| C       | Rotirati za 90 stepeni u smeru kazaljke na satu    |
|         | Prethodna slika                                    |
| $\odot$ | Pustiti ili pauzirati                              |
|         | Sledeća slika                                      |
| Ð,      | Zumirati                                           |
| Θ       | Umanjiti                                           |
| C       | Redosled                                           |

### 8. Tehničke specifikacije

| Model proizvoda                  | 32WHA460E                                                                                                    |                 |
|----------------------------------|----------------------------------------------------------------------------------------------------|-----------------|
| Veličina ekrana                  | 32"dijagonala                                                                                                    |                 |
| Format prikaza                   | 16:9                                                                                                    |                 |
| Napajanje                        | AC 100-240V~,50/60Hz                                                                                              |                 |
| Potrošnja električne<br>energije | 60W                                                                                                    |                 |
| TV Sistem                        | PAL B/G D/K I,SECAM B/G D/K DVB-T/T2/C/S/S2(s/s2 opcija)<br>(U nekim zemljama ili područjima nema DVB-C signala.) |                 |
| Izlazna audio snaga<br>(interna) | 8WX2                                                                                                    |                 |
| Ulazni terminal                  | Ulaz antene                                                                                                    | x 2 (S2 opcija) |
|                                  | USB ulaz                                                                                                    | x2              |
|                                  | HDMI ulaz                                                                                                    | x 3             |
|                                  | VGA ulaz                                                                                                    | NO              |
|                                  | PC AUDIO Ulaz                                                                                                    | NO              |
|                                  | Audio Ulaz ( L/R)                                                                                                 | x 1             |
|                                  | Video Ulaz                                                                                                    | x 1             |
|                                  | YPbPr Ulaz                                                                                                    | NO              |
|                                  | RJ45 Ulaz                                                                                                    | x 1             |
|                                  | CI kartica In                                                                                                    | x 1             |
|                                  | SCART In/Izlaz                                                                                                    | NO              |
|                                  | DC In (12V)                                                                                                    | NO              |
|                                  | PORT ZA KARTICU                                                                                                   | NO              |
|                                  | Slušalice                                                                                                    | x 1             |
| Izlozni torminol                 | Audio Linija Izvan ( L/R)                                                                                         | NO              |
|                                  | Video izlaz                                                                                                    | NO              |
|                                  | Optičko                                                                                                    | x 1             |
|                                  | Koaksijalni izlaz                                                                                                 | NO              |
| Radna temperatura                | <b>0</b> °C <b>~40</b> °C                                                                                         |                 |
| Radna vlažnost                   | 20% ~ 80% bez kond                                                                                                | enzacije        |

Zabeleška: Gore prikazane specifikacije mogu da se promene bez prethodne obavesti radi poboljšanja kvaliteta.

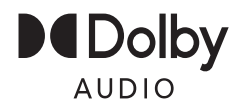

Dolby, Dolby Audio, and the double-D symbol are trademarks of Dolby Laboratories Licensing Corporation. Manufactured under license from Dolby Laboratories.

### 9. Podrška

#### A. HDMI režim

| Rezolucija       | Horizontalna frekvencija (Khz) | Vertikalna frekvencija (Hz) |
|------------------|--------------------------------|-----------------------------|
| 480p             | 31.468                         | 59.94                       |
| 576p             | 31.25                          | 50.00                       |
| 720P             | 45.00                          | 60.00                       |
| 1080i            | 33.75                          | 60.00                       |
| 1080P(1920x1080) | 67.50                          | 60.00                       |

-Kada signal koji prima ekran pređe dopušteni raspon, na ekranu će se pojaviti poruka upozorenja.

-Možete da potvrdite format ulaznog signala na ekranu.

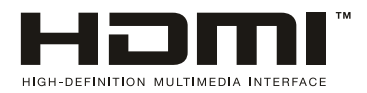

The terms HDMI, HDMI High-Definition Multimedia Interface, HDMI trade dress and the HDMI Logos are trademarks or registered trademarks of HDMI Licensing Administrator, Inc.

### 10. Jednostavno otklanjanje poteškoća

Ako ekran pokvari ili se njegove performanse drastično promene, proverite TV u skladu sa smernicama u nastavku. Ne zaboravite da pregledate periferne uređaje kako biste identifikovali koren problema.

| Simptom                                                              | Rešenje                                                                                                    |
|----------------------------------------------------------------------|----------------------------------------------------------------------------------------------------|
| Napajanje se ne može aktivirati.<br>(Indikator napajanja ne svetli.) | -Potvrdite da su oba kraja kabla za napajanje pravilno uključena u utičnicu i da li je zidna utičnica funkcionalna.                                                                                                    |
| Prikazuje se poruka Nema<br>ulaznog signala.                         | <ul> <li>Proverite da li je signalna linija ispravno povezana.</li> <li>Potvrdite da su relevantni periferni uređaji uključeniUverite se da izabrani ulaz odgovara ulaznom signalu.</li> </ul>                                                                                                    |
| Daljinski upravljač ne radi<br>ispravno.                             | <ul> <li>-Proverite da baterije nisu istrošene. (Koristite novu bateriju.)</li> <li>-Potvrdite da daljinski upravljač radi u svom dometu.</li> <li>- Uverite se da je daljinski upravljač usmeren ka prozoru IR senzora ekrana.</li> <li>- Uverite se da nema prepreka između daljinskog upravljača i IR senzora.</li> </ul> |
| Na ekranu se nalaze trepćuće tačke ili pruge.                        | <ul> <li>Uverite se da nema emisija (VN žice ili neonske sijalice) ili drugih<br/>potencijalnih izvora smetnji.</li> </ul>                                                                                                    |
| Boja ili kvalitet slike se<br>pogoršavaju.                           | <ul> <li>Proverite da li su sva video podešavanja, kao što su osvetljenost,<br/>kontrast i boja, pravilno podešena.</li> <li>-Za dodatne informacije o video postavkama, pogledajte OSD funkcije<br/>poglavlja 2.</li> </ul>                                                                                                 |
| Položaj i veličina ekrana su<br>netačni.                             | -Potvrdite da su pozicija i veličina ekrana na odgovarajući način.                                                                                                    |
| Slika ili boja su netačne.                                           | <ul> <li>Proverite da li je signalna linija ispravno povezana.</li> <li>-Kada ste povezani sa računarom, možete da promenite rezoluciju<br/>računara da biste dobili odgovarajuću sliku. Disparitet u izlaznom<br/>signalu računara može uticati na prikaz slike.</li> </ul>                                                 |
| Prikazana poruka upozorenja.                                         | <ul> <li>Proverite da li je ulazna linija signala na odgovarajući način<br/>obezbeđena.</li> <li>Izaberite odgovarajući ulazni signal.</li> <li>Pogledajte Podržani režimi signala u poglavlju 4 za dodatne</li> </ul>                                                                                                    |

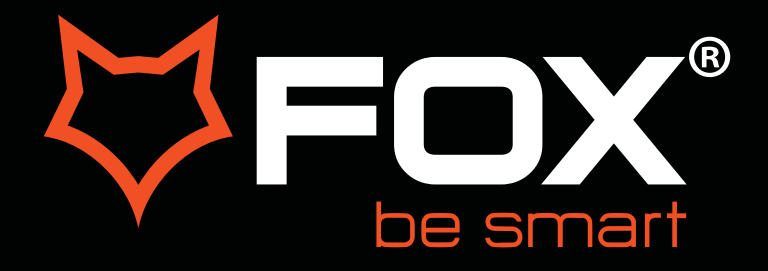

# **USER MANUAL**

## LED Television Model: 32WHA460E

ΕN

#### Thank you for purchasing this device.

FOX LED televisions are known for their great performance, as for modern, functional and elegant design. Besides that, we constantly improve our customer support, we have highly efficient and wide network of services, that make our proud customers feel safe.

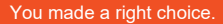

Now it's time for instructions, they are not complicated, but you have to follow them.

#### IMPORTANT SAFETY INSTRUCTIONS

#### WARNING

- TO PREVENT FIRE OR SHOCK HAZARD, DO NOT USE AN EXTENSION CORD, RECEPTACLE OR OTHER OUTLET UNLESS THE BLADES CAN BE TO PREVENT BLADE EXPOSURE.
- TO PREVENT FIRE OR SHOCK HAZARD, DO NOT EXPOSE THIS APPLIANCE TO RAIN OR MOISTURE.

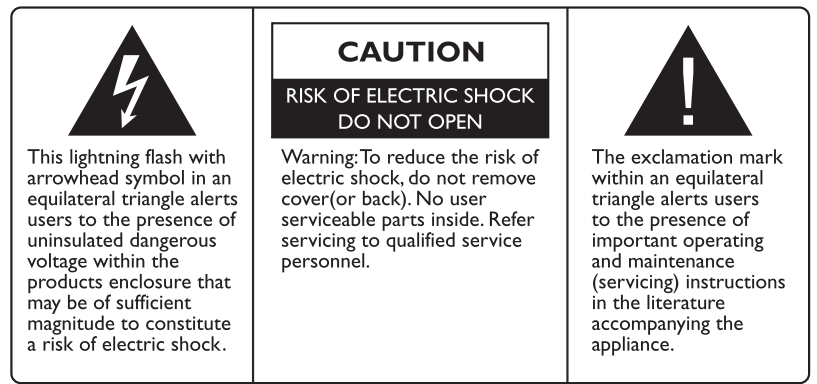

This appliance should not be exposed to water and no object filled with liquid such as a vase should be placed on the unit.

#### CAUTION

- Danger of explosion if batteries are incorrectly replaced.
- Replace with only equivalent type of battery.
- Do not expose battery to direct sunlight or any other source of heat.
- Ensure proper disposal of used batteries.
- Where the MAINS plug or an appliance coupler is used as the disconnect device, the disconnect device shall remain readily operable.
- To reduce the risk of electric shock, do not perform any servicing other than what is mentioned in the operating manual.
- There are no user-serviceable parts inside the TV; do not open the TV casing.

#### IMPORTANT INFORMATION

If a television is not positioned in a sufficiently stable location, it can be potentially hazardous due to falling. Many injuries, particularly to children, can be avoided by taking simple precautions such as:

- Using cabinets or stands recommended by the manufacturer of the television.
- Only using furniture that can safely support the television.
- Ensuring the television is not overhanging the edge of the supporting furniture.
- Not placing the television on tall furniture (for example, cupboards or bookcases) without anchoring both the furniture and the television to a suitable support.
- Not standing the televisions on cloth or other materials placed between the television and supporting furniture.
- Educating children about the dangers of climbing on furniture to reach the television or its controls.

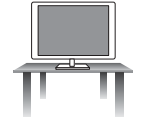

#### Safe installation

Use the belt fixing the television to facilitate restraining the television from toping forward.

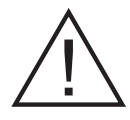

- 1. Read Instructions All the safety and operating instructions should be read before the appliance is operated.
- 2. Retain Instructions The safety and operating instructions should be retained for future reference.
- 3. Heed Warnings All warnings on the appliance and in the operating instructions should be adhered to.
- 4. Follow Instructions All operating instructions should be followed.

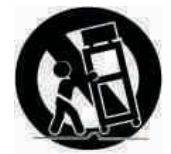

- 5. Water and Moisture The appliance should not be used near water.
- 6. **Cart and Stands** The appliance should only be used with a cart or stand that is recommended by the manufacturer.
- 7. **Wall or Ceiling Mounting** The appliance should be mounted to a wall or ceiling only as recommended by the manufacturer.
- 8. **Ventilation** The appliance should be well situated so that its location or position does not interfere with its proper ventilation.
- 9. Heat This appliance should be placed away from heat sources such as radiators, heat registers and stoves.
- 10. Power Sources The appliance should only be connected to a power supply as described in the operating instructions or as marked on the appliance.
- II. Grounding or Polarization Precautions should be taken.
- 12. **Power Cord Protection** Power supply cord should be routed so that it is not likely to be walked on, pinched by items placed upon it against the cord and its end.
- 13. Cleaning The appliance should be cleaned only as recommended by the manufacturer.
- 14. Power Line An outdoor antenna should be located away from power lines.
- 15. **Outdoor Antenna Grounding** If an outside antenna is connected to the receiver, the antenna system must be grounded so as to provide against voltages and built-up static charges.
- 16. Non-use Periods The power cord of the appliance should be unplugged from the outlet when left unused for a long period of time.
- 17. **Object and Liquid Entry** Care should be taken so that objects did not fall, and liquids are not spilled into the enclosure through openings.
- 18. Conditions requiring Service The appliance should be serviced by qualified service personnel when:
  - The power-supply cord or the plug has been damaged.
  - Objects have fallen on or liquid has been spilled into the appliance.
  - The appliance has been exposed to rain.
  - The appliance does not appear to operate normally or exhibits a marked change in performance.
- 19. The ventilation should not be impeded by covering the ventilation opening with items, such as newspapers, table-cloths, curtains, etc.

No naked flame sources, such as lighted candles, should be placed on the apparatus.

The apparatus shall be connected to mains socket outlet with a protective earthing connection. The appliance coupler regard as disconnection device, the disconnect device shall remain readily operable.

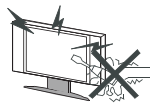

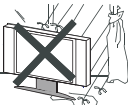

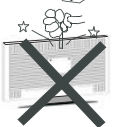

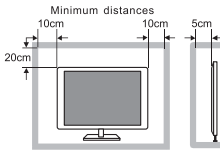

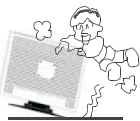

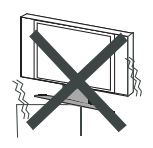

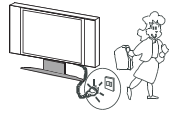

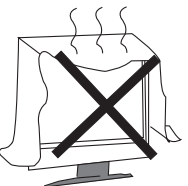

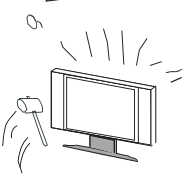

#### Warning

High voltages are used in the operating of this product. Do not remove the back cover of the cabinet. Refer servicing to qualified service personnel.

#### Warning

To prevent fire or electrical shock hazard, do not expose the main unit to rain or moisture.

#### Warning

Do not drop or push objects into television cabinet slots or openings. Never spill any kind of liquid on the television receiver.

#### Caution

If the television is to be built into a compartment or similarly enclosed, the minimum distances must be maintained.

Heat built up can reduce the service life of your television, and can also be dangerous.

#### Caution

Never stand on, lean on, push suddenly the product or its stand.

You should pay special attention to children.

#### Caution

Do not place the main unit on an unstable cart stand, shelf or table.

Serious injury to an individual, and damage to the television, may result should it fall.

#### Caution

When the product is not used for an extended period of time, it is advisable to disconnect the AC power cord from the AC outlet.

#### Caution

Avoid exposing the main unit to direct sunlight and other sources of heat. Do not position television receiver directly on other products which give off heat. E.g. Video cassette players, audio amplifiers. Do not block the ventilation holes in the back cover. Ventilation is essential to prevent electrical failure. Do not squash power supply cord under the main unit.

#### Caution

The panel used in this product is made of glass. It can break when the product is dropped or applied with force. Individuals should execute caution when dealing with broken glass should the panel break.

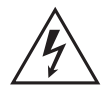

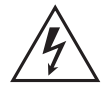

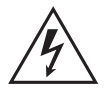

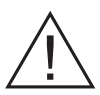

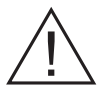

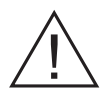

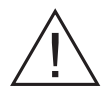

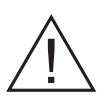

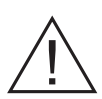

• Place the TV on a firm and flat surface, leaving a space of at lease 10cm around the set and 30cm from the top of the set to the wall or cabinet. Ensure the TV is positioned close to the wall to avoid it falling when pushed.

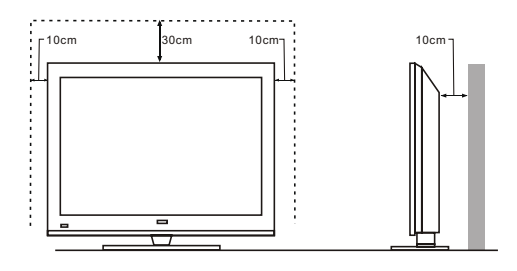

• When you turning the TV set, do not hold the top side of the TV set , you should hold the bottom side .

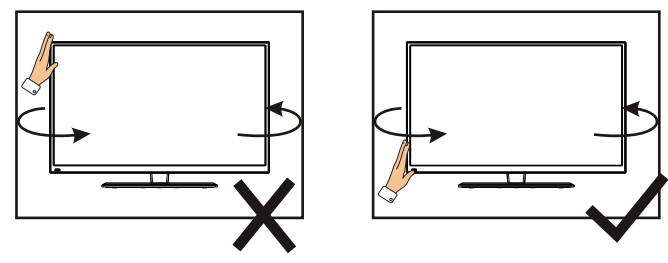

• When you lifting the TV set, do not use one hand to handle it, you should lift the TV set by two hands.

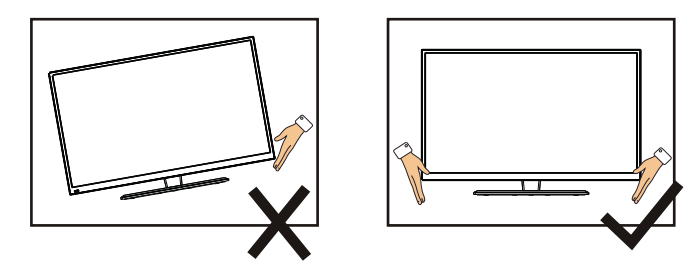

## CONTENTS

| 1.                                     | Connection and Preparation of TV.                                                                              | 2                                      |
|----------------------------------------|----------------------------------------------------------------------------------------------------|----------------------------------------|
|                                        | 1.1 Accessories                                                                                                | 2                                      |
|                                        | 1.2 Installation of Stand                                                                                      | 2                                      |
|                                        | 1.3 Keys and Interfaces                                                                                        | 3                                      |
|                                        | 1.4 Remote Control                                                                                             | 4                                      |
|                                        | 1.5 Installation of Batteries                                                                                  | 5                                      |
| 2.                                     | Basic Operation                                                                                                | 5                                      |
|                                        | 2.1 Power ON/Off(optional)                                                                                     | 5                                      |
|                                        | 2.2 Setting of Standby Mode                                                                                    | 5                                      |
|                                        |                                                                                                    | -                                      |
| 3.                                     | Home                                                                                                    | . 6                                    |
| 3.<br>4.                               | Homesearch for                                                                                                 | . 6<br>7                               |
| 3.<br>4.<br>5.                         | Homesearch forsource                                                                                           | . 6<br>7<br>7                          |
| 3.<br>4.<br>5.<br>6.                   | Homesearch forsource                                                                                           | . 6<br>7<br>7<br>8                     |
| 3.<br>4.<br>5.<br>6.<br>7.             | Homesearch forsource<br>Main Menu<br>Equipment management                                                      | . 6<br>7<br>7<br>8<br>16               |
| 3.<br>4.<br>5.<br>6.<br>7.<br>8.       | Homesearch forsource<br>Main Menu<br>Equipment management<br>Technical Specification                           | . 6<br>7<br>7<br>8<br>16<br>20         |
| 3.<br>4.<br>5.<br>6.<br>7.<br>8.<br>9. | Homesearch forsource<br>Main Menu<br>Equipment management<br>Technical Specification<br>Supported Signal Modes | . 6<br>7<br>7<br>8<br>16<br>20<br>21   |
| 3.<br>4.<br>5.<br>6.<br>7.<br>8.<br>9. | Homesearch forsearch forsource                                                                                 | . 6<br>7<br>8<br>16<br>20<br>21<br>.22 |

## **1.Connection and Preparation of TV**

## 1.1 Accessories

- ★ User Manual
- \* Remote Control
- Battery(UM-4/R03P/AAA)
- \* Wall Mount Kit (Pre-assembled)(Optional)

## 1.2 Installation of Stand

(For the physical structure, please refer to the real object)

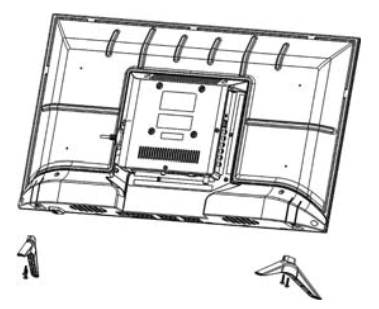

- 1 Place the TV with the front panel facing downwards on the soft clothor soft pads on a desk.
- 2 Insert the stand into the bottom socket of the TV.
- ③ Insert the screws into the sockets and tighten them.

# **1.3 Keys and Interfaces** The design and specification takes actual

products as the standard

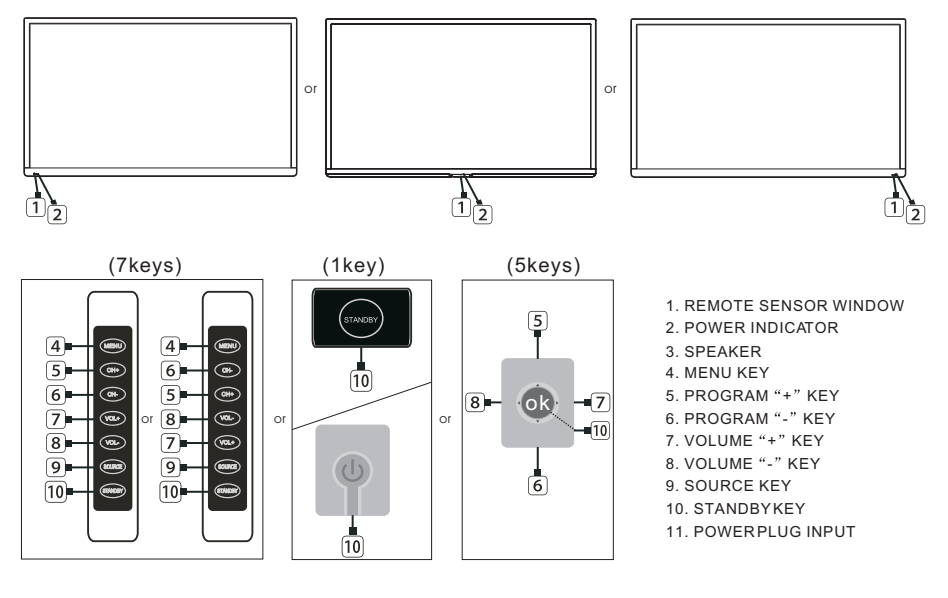

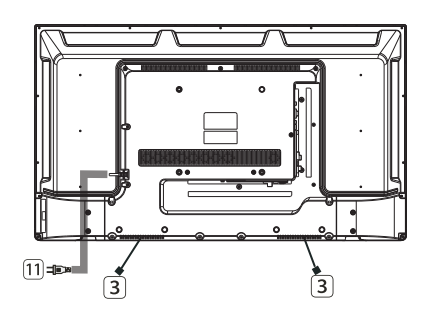

| HDMI1<br>(ARC) | HDMI2   | HDMI3            | USB2<br>USB1<br>5V500mA |                               | CI<br>EARPHONE |
|----------------|---------|------------------|-------------------------|-------------------------------|----------------|
| RJ45           | OPTICAL | AV IN<br>VIDEO L | R                       | RF IN<br>(S2)<br>13V/18V500mA | RF IN<br>(T2)  |

# 1.4 Remote Control (Here is only the sketch, please in kind prevail)

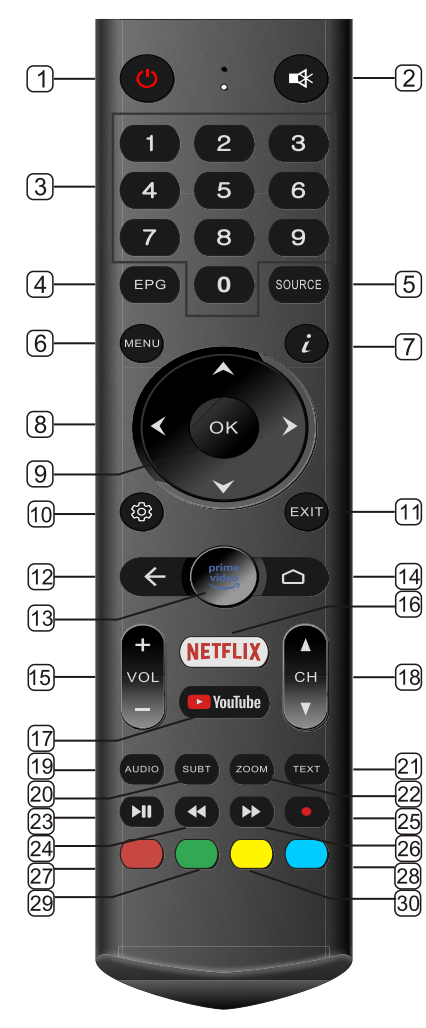

- 1. STANDBY( ران ) : Standby turn on and off.
- 2. MUTE: Mute sound.
- 2 3. 0~9 : Continue to press the keys to select a channel.
  - 4. EPG:Enter or exit EPG(Electronic Program .Guide)
  - 5. SOURCE: Select the signal source.
  - 6. MENU:Enter or exit menu.
  - 7.  $\dot{\iota}$ : Display the information of current video and audio.
  - 8. ▲,▼, ◀▶ Key:The menu item selection.
  - 9. OK: Confirm or enter.
  - 10. Settings:Enter the settings menu.
    - 11. EXIT : Exit menu or operation.
    - 12. RECALL:Return to previous channel.
    - 13. Prime video:Enter to Prime video.
    - 14. HOME: Enter to homepage.
  - a 15. VOL+: Increase the volume.
    - VOL- : Decrease the volume.
    - 16.NFTFLIX:Enter Netflix APP.
    - 17.YouTube:Enter YouTube APP.
    - CH A : Select the channel forward. CH V : Select the channel backward.
  - <sup>9</sup> 19. AUDIO: Select TV audio mode.
    - 20.SUBTITLE:DTV mode select subtitle mode.
  - 21. TEXT: Enter or exit teletext.
  - 22. ZOOM:Zoom in orout the current.
  - 23. ►II :Pressone time to pause, press again to playback.
  - 24. < :Fast Backward
  - 25. RECORD:DTV mode record data USB disk.
  - 26. ►: Fast Forward.
  - 27. RED: Access the red item or page.
  - 28. BLUE: Access the blue item or page.
  - 29. GREEN: Access the green item or page.
  - 30. YELLOW: Access the yellow item or page.

## 1.5 Installation of Batteries

(Here is only the sketch, please in kind prevail)

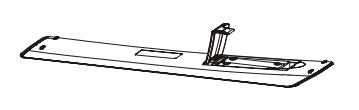

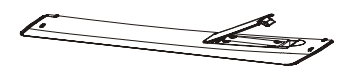

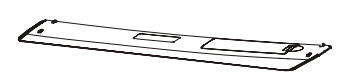

- 1 Open the back lid of the remote control.
- 2 Install two 7#(AAA)1.5V batteries.
- Ensure the correct polarity of the batteries.
- ③ Cover the back lid. Please take out of the batteries from the remote control for long time of no use.

If the remote control doesn't work properly,

please carry out the following checks.

- Check the TV is turned on.
- Check the polarity of the batteries are correct.
- Check the batteries are not drained.
- Check the power supply is normal or the power cord is correctly connected.
- Check there are no special fluorescent light or neon light around.

## 2. Basic Operation

## 2.1 Power ON/OFF(Optional)

- Connect the power cord to the **AC input**. Insert the power cord into the appropriate socket.
- Press the **Power switch** to switch on the TV, then press**Power** button to turn on the unit.
- Press the Power switch again to switch off the TV.

Note: After switch off the TV, please don't immediately re-open the power switch ,should be delayed one minute more to re-open the power switch.

## 2.2 Setting of Standby Mode

- Press ( 🕛 ) button to turn on the unit.
- Press ( U ) button again to return the display to standby mode. The power indicator turns red.
- Be sure not to set your TV in standby mode for a long period of time.

## 3. HOME

After completing the startup wizard settings, you can enter the home interface.

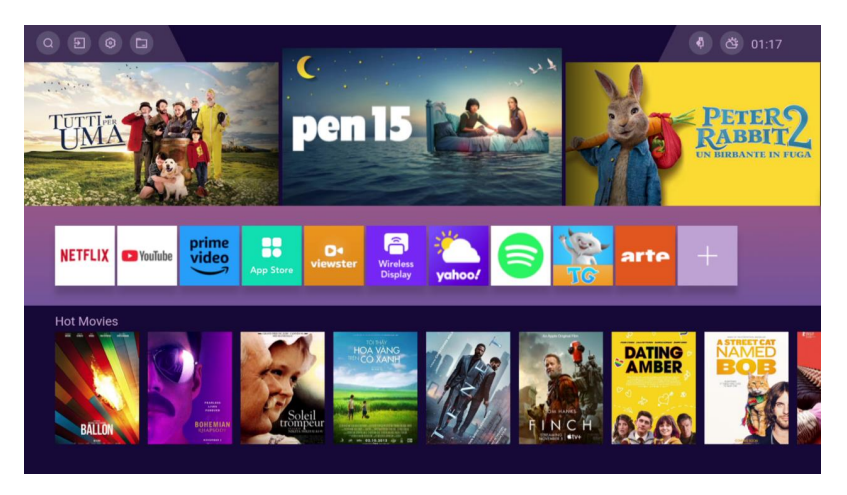

The

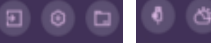

icons in the upper

left and right corners represent some of the main user functions provided by this system, including search, input source settings, general settings, network, weather, and other functions.

### 4. search for

Click on the sicon in the top left corner of the Home interface to enter the resource search function

This function needs to be used when connected to the internet

## 5. Source

Entry method

- 1. Click the 🔲 icon in the upper left corner of the [home] directory to enter
- 2. Click the [source] button on the remote control to enter
- 3. Click the  $[\blacktriangle]$  button on the remote control to enter

Note: Apps link and input source are subject to detail order, above photo just for your reference.

## 6. main menu

Select the  $\bigcirc$  button in the upper left corner to enter the system settings page. Press  $[\blacktriangle/ \lor]/ \lor/ \lor$  Button to select an option, press [OK] to confirm the option.

### Picture

Press the  $[\blacktriangle/ \forall]$  button to select an option, press [OK] to confirm the selection, and press the  $[\blacktriangle/ \forall]$  button to select parameters.

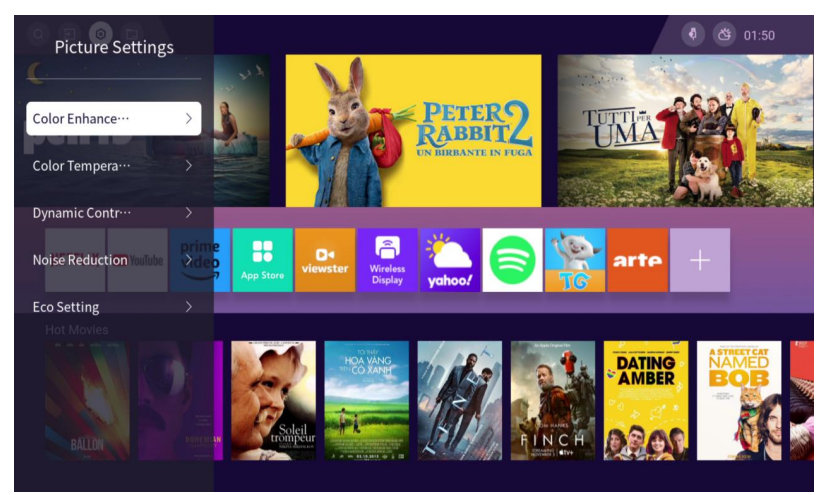

| project           | Support mode                     | Description                              |
|-------------------|----------------------------------|------------------------------------------|
| Color Enhancement | ON->OFF                          | Is color enhancement<br>enabled          |
| Color Temperature | Normal, Warm, Cool               | Color Temperature Type                   |
| Dynamic Contrast  | ON->OFF                          | Image dynamic contrast                   |
| Noise Reduction   | OFF->LOW->Middle->High->A<br>uto | Noise reduction settings                 |
| Eco Setting       | 0N->0FF                          | Whether to enable<br>ecological settings |

### Sound

Click [OK] to enter the Sound module page.

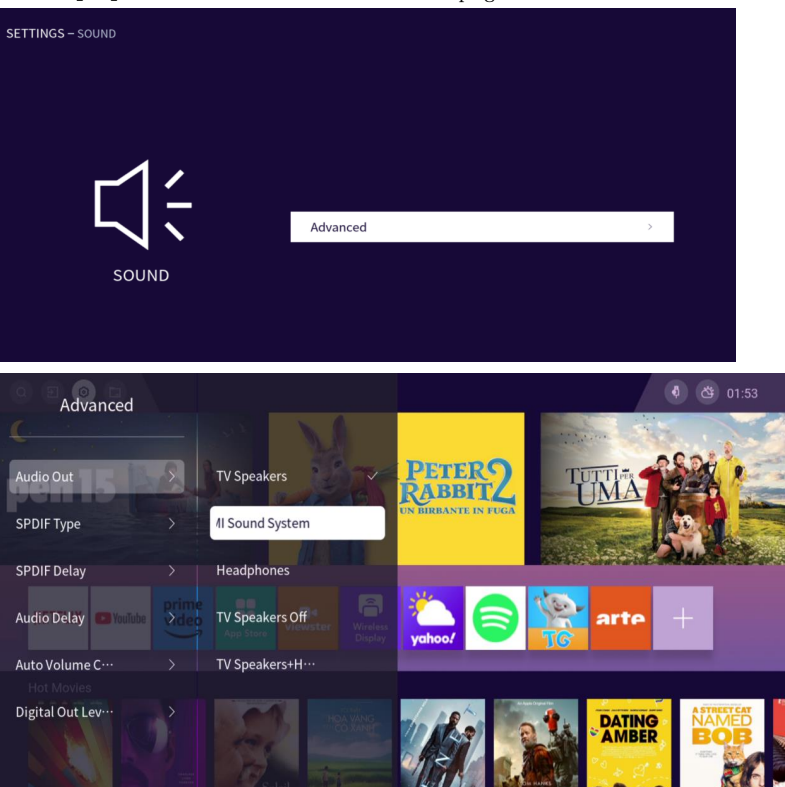

| project               | Support mode            | Description           |
|-----------------------|-------------------------|-----------------------|
| Audio Out             | TV Speakers->HDMI Sound |                       |
|                       | System->Headphones->TV  | Audio output channel  |
|                       | Speakers OFF->TV        | Audio output channel  |
|                       | Speakers+headphones     |                       |
| SPDIF Type            | PCM->Auto->By Pass Mode | SPDIF Type            |
| SPDIF Delay           | 0-250                   | SPDIF Delay           |
| Audio Delay           | 0-250                   | Audio latency level   |
| Auto Volume Control   | ON->OFF                 | Auto Volume Control   |
| Digital Out Levelling | More->Medium->Less      | Digital Out Levelling |

## Network

There are two ways to enter: (1) First method: Click the origin icon on the [Home] interface to enter. (2) Click the origin icon on the [Home] interface to enter the settings interface,

where you can find the \_\_\_\_\_ icon

Press the  $[\blacktriangle/ \mathbf{V}]$  buttons to select an option, and press [OK] to confirm the selection.

| SETTINGS – NETWORK |                     |               |
|--------------------|---------------------|---------------|
|                    |                     |               |
|                    | Internet Connection | < On >        |
|                    | Wireless            | No Connected> |
| NETWORK            | Wired               | No Connected> |
| NETWORK            | More Settings       | ,             |
|                    |                     |               |
|                    |                     |               |

| project             | Description      |
|---------------------|------------------|
| Internet Connection | Internet switch  |
| Wireless            | wireless network |
| Wired               | Wired network    |
| More Settings       | More Settings    |

### Channel

| SETTINGS – CHANNEL INSTALLATION |                        |            |
|---------------------------------|------------------------|------------|
|                                 | Country                | Germany >  |
|                                 | Antenna Installation   | >          |
|                                 | Cable Installation     | >          |
|                                 | Satellite Installation | >          |
| CHANNEL INSTALLATION            | CAM Operator Profile   | < Enable > |
|                                 | CAM Profile Name       |            |

Press the  $[\blacktriangle/\nabla]$  buttons to select an option, and press [OK] to enter the submenu Function Description:

| project                | Description                                 |
|------------------------|---------------------------------------------|
| Country                | Country selection                           |
| Antenna Installation   | Related settings for antenna channels       |
| Cable Installation     | Related settings for Cable channels         |
| Satellite Installation | Related settings for Satellite Installation |
| CAM Operator Profile   | CAM Operator Profile                        |
| CAM Profile Name       | CAM Profile Name                            |
|                        | Can only be filled in when "CAM Operator    |
|                        | Profile" is "enabled"                       |

## System

| SETTINGS – SYSTEM |              |           |
|-------------------|--------------|-----------|
|                   |              |           |
|                   | Language     | >         |
| SYSTEM            | Teletext     | >         |
|                   | CAM PIN      | >         |
|                   | Input Source | >         |
|                   | Clock        | >         |
|                   | Auto Standby | 4 Hours → |

| project          | Support mode                  | Description        |  |
|------------------|-------------------------------|--------------------|--|
| Language         | Language related settings     |                    |  |
| Teletext         | Teletext rela                 | ted settings       |  |
| CAM PIN          | CAM PIN relat                 | ted settings       |  |
| Input Source     | Input Source related settings |                    |  |
| Clock            | Clock related settings        |                    |  |
| Auto Standby     | Off->4Hours->6Hours->8Hours   | Auto Standby       |  |
| Screen Saver     | Screen Saver Settings         |                    |  |
| Location         | Home->shop                    | Equipment location |  |
| Instant Power-On | 0N->OFF Instant Power-On      |                    |  |

## Child Code

Each entry requires a password, with the default password being '1234'.

The administrator password is  $\rlap''0413\rlap''$  and can be used wherever a password is required.

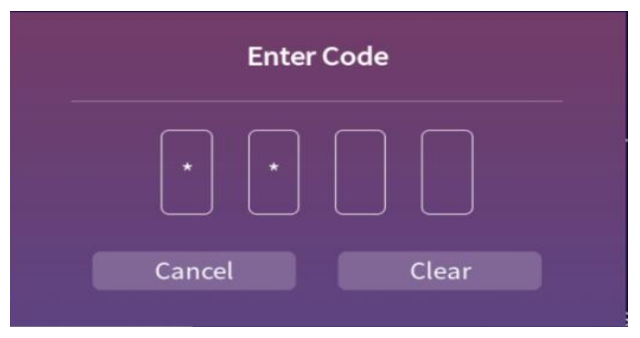

The following figure represents successful input.

| SETTINGS - CHILD CODE |             |     |      | Ŋ× |
|-----------------------|-------------|-----|------|----|
|                       | Lock System | < ( | On > |    |
|                       | Change Code |     |      |    |
|                       | Clear Code  |     |      |    |
| CHILD CODE            |             |     |      |    |
|                       |             |     |      |    |
|                       |             |     |      |    |
|                       |             |     |      |    |

| project     | Support mode | Description                   |  |
|-------------|--------------|-------------------------------|--|
| Lock System | ON->OFF      | Do you want to set a password |  |
| Change Code | Change Code  |                               |  |
| Clear Code  | Clear Code   |                               |  |

## Connectivity

| SETTINGS – CONNECTIVITY |                        |   |    |   | ٩× |
|-------------------------|------------------------|---|----|---|----|
| m                       | T-Link                 | < | On | > |    |
| $\Box$                  | T-Link Remote Control  | < | On | > |    |
|                         | Format USB Hard Drive  |   |    | > |    |
| CONNECTIVITY            | USB Keyboard Setting   |   |    | > |    |
|                         |                        |   |    |   |    |
| к                       | eyboard not connected. |   |    |   |    |

| project               | Suppor                         | t mode | Description         |
|-----------------------|--------------------------------|--------|---------------------|
| T-Link                | ON->OFF                        |        | T-Link              |
| T-Link Remote Control | ON->OFF<br>ON->OFF<br>is' ON ' |        | CEC function switch |
| Format USB Hard Drive | Format USB Hard Drive          |        |                     |
| USB Keyboard Setting  | USB Keyboard Setting           |        |                     |

### **Universal Access**

Press the  $[\blacktriangle/\nabla]$  buttons to change options, and press [OK] to enter the submenu.

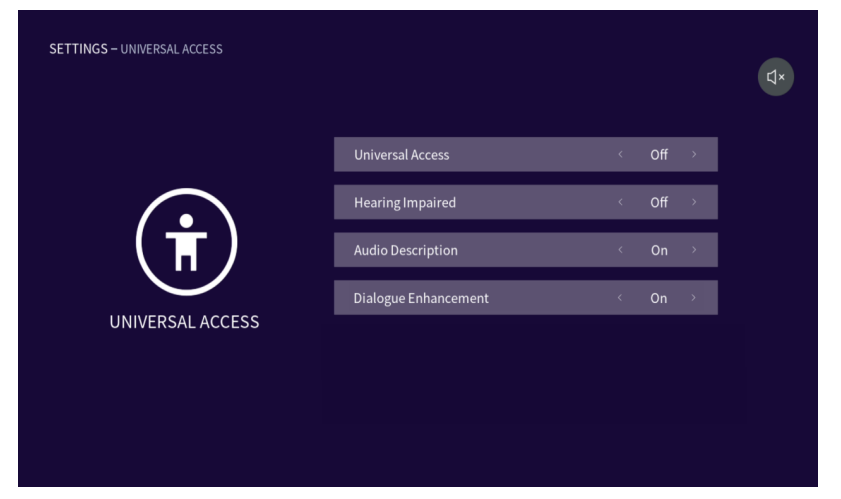

| project              | Support mode | Description               |  |
|----------------------|--------------|---------------------------|--|
| Universal Access     |              | Provide affordable        |  |
|                      | ON->OFF      | telecommunications access |  |
|                      |              | to everyone               |  |
| Hearing Impaired     | ON->OFF      | Hearing Impaired          |  |
| Audio Desciption     | ON->OFF      | Audio Desciption          |  |
| Dialogue Enhancement | ON->OFF      | Dialogue Enhancement      |  |

## About TV

Press the  $[\blacktriangle/ \forall]$  buttons to select an option, and press [OK] to confirm the selection.

| SETTINGS – ABOUT TV |                     |   | ٩× |
|---------------------|---------------------|---|----|
|                     | Product Information | > |    |
| ( j )               | Update Software     | > |    |
|                     | Legal & Compliance  | > |    |
| ABOULTV             | Restore to Default  | > |    |
|                     |                     |   |    |
|                     |                     |   |    |

| project             | Description                    |
|---------------------|--------------------------------|
| Product Information | About this product information |
| Update Software     | Update Software                |
| Legal & Compliance  | Legal dnd Compliance           |
| Restore to Default  | Restore to Default             |

### 7. Equipment management

select the 'USB' option 🚇

Entry method:

- 1. On the [home] page, click the 🔲 icon in the upper left corner to enter
- 2. Click the 'Soure' button on the remote control to enter the input source page,

| Sel | ect device       |
|-----|------------------|
| ME  | DIA              |
|     |                  |
|     | <u></u>          |
|     |                  |
|     | DataTraveler 3.0 |
|     |                  |
|     |                  |

#### Document Classification

| SOURCE – USB – DATATRAVELER 3.0 |               |  |
|---------------------------------|---------------|--|
| 🔁 Folder                        | >             |  |
| 🖾 Video                         | >             |  |
| d <sup>™</sup> Music            | >             |  |
| 🖾 Photo                         | $\rightarrow$ |  |
|                                 |               |  |
|                                 |               |  |
|                                 |               |  |

## Folder

Press the  $[\blacktriangle/\nabla]$  buttons to select an option, and press [OK] to view the content of the option.

## video

Click the video file to enter the video playback interface as shown below, press the  $[\blacktriangleleft]$  and  $[\blacktriangleright]$  button to move the cursor, and perform different operations according to the prompts.

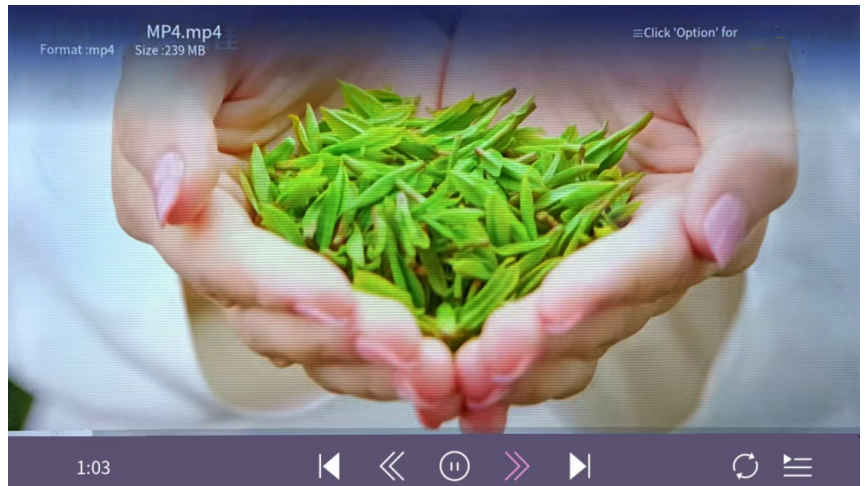

#### Icon Description:

| Icon       | Description    |
|------------|----------------|
| $\ll$      | fast retreat   |
| $\gg$      | fast forward   |
|            | Previous Video |
| $\odot$    | Play or pause  |
|            | Next Video     |
| ,<br>III   | Playlist       |
| $\bigcirc$ | Play Order     |

## Music

Click the music file to enter the music playback interface as shown below. Press the  $[\blacktriangleleft]$  and  $[\blacktriangleright]$  button to move the cursor and perform different operations according to the prompts.

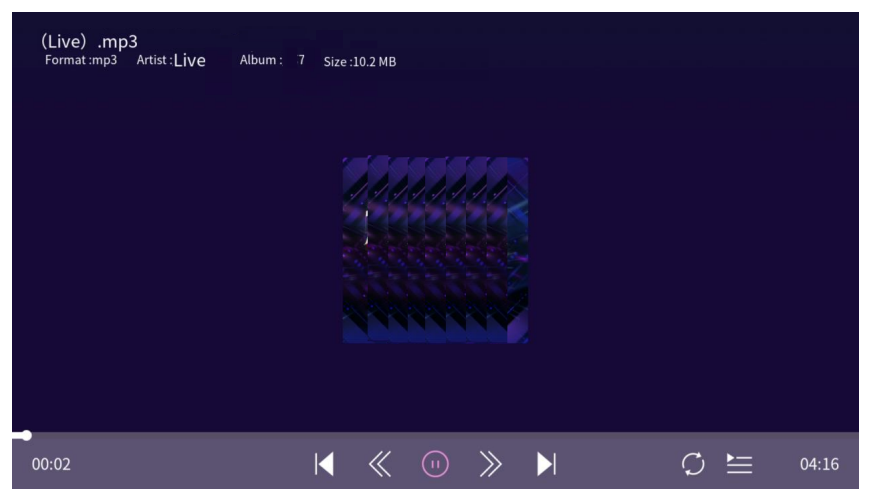

#### Icon Description:

| Icon       | Description      |
|------------|------------------|
| «          | fast retreat     |
| $\gg$      | fast forward     |
|            | Previous picture |
| $\odot$    | Play or pause    |
|            | Next picture     |
|            | Playlist         |
| $\bigcirc$ | Play Order       |

## picture

Click the picture to enter the picture playback interface as shown below, press the  $[\blacktriangleleft]$  and  $[\blacktriangleright]$  button to move the cursor, and perform different operations according to the prompts. The functions of the icons on the right side of the interface from top to bottom are: picture information, zoom out, zoom in, Picture setting.

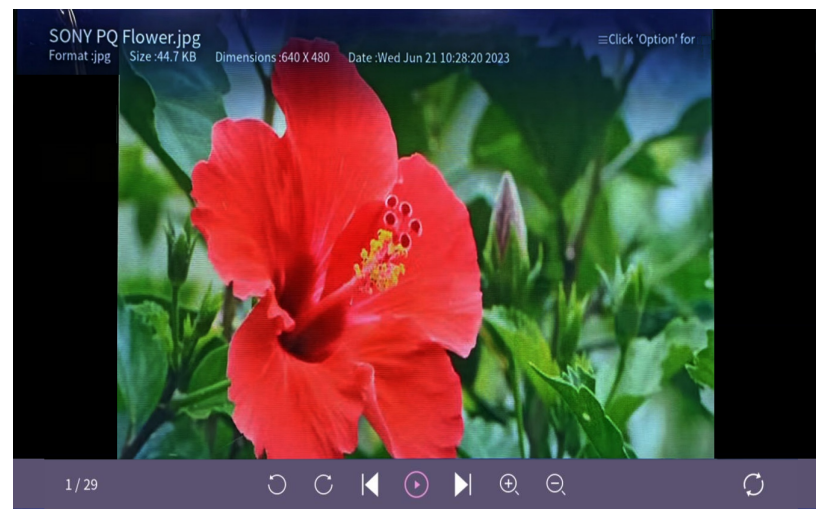

#### Icon Description:

| Icon         | Description                        |
|--------------|------------------------------------|
| С            | Rotate 90 degrees counterclockwise |
| С            | Rotate 90 degrees clockwise        |
|              | Previous picture                   |
| $\odot$      | Play or pause                      |
|              | Next picture                       |
| ).<br>E      | Zoom in                            |
| Q            | Zoom out                           |
| $\heartsuit$ | Play Order                         |

## 8. Technical Specification

| Product Model       | 32WHA460E                                                                                                    |                 |  |
|---------------------|----------------------------------------------------------------------------------------------------|-----------------|--|
| Screen Size         | 32" diagonal                                                                                                    |                 |  |
| Aspect Ratio        | 10                                                                                                    | 6:9             |  |
| Power Supply        | AC 100-240                                                                                                    | )V~,50/60Hz     |  |
| Power Consumption   | 60W                                                                                                    |                 |  |
| TV System           | PAL B/G D/K I,SECAM B/G D/K DVB-T/T2/C/S/S2(s/s2 option)<br>(There is no DVB-C signal in some Countries or Areas.) |                 |  |
| Audio Output Power  |                                                                                                    |                 |  |
| (Internal)          | 8WX2                                                                                                    |                 |  |
|                     | Antenna Input                                                                                                    | x 2 (S2 option) |  |
| Input Terminal      | USB Input                                                                                                    | x 2             |  |
|                     | HDMI Input                                                                                                    | x 3             |  |
|                     | VGA Input                                                                                                    | NO              |  |
|                     | PC AUDIO Input                                                                                                    | NO              |  |
|                     | Audio Input (L/R)                                                                                                  | x 1             |  |
|                     | Video Input                                                                                                    | x 1             |  |
|                     | YPbPr Input                                                                                                    | NO              |  |
|                     | RJ45 Input                                                                                                    | x 1             |  |
|                     | CI card In                                                                                                    | x 1             |  |
|                     | SCART In/Output                                                                                                    | NO              |  |
|                     | DC In (12V)                                                                                                    | NO              |  |
|                     | CARD SLOT                                                                                                    | NO              |  |
|                     | Earphone                                                                                                    | x 1             |  |
| Output Terminal     | Audio Line Out(L/R)                                                                                                | NO              |  |
|                     | Video Output                                                                                                    | NO              |  |
|                     | Optical                                                                                                    | x 1             |  |
|                     | Coaxial out                                                                                                    | NO              |  |
| Working Temperature | 0°C~                                                                                                    | -40°C           |  |
| Working Humidity    | 20% ~ 80% N                                                                                                    | on-condensing   |  |

Note:the specification shown above may change without notice for quality improvement.

## 9. Supported Signal Modes

### A.HDMI Mode

| Resolution       | Horizontal Frequency (Khz) | Vertical Frequency (Hz) |
|------------------|----------------------------|-------------------------|
| 480p             | 31.468                     | 59.94                   |
| 576p             | 31.25                      | 50.00                   |
| 720p             | 45.00                      | 60.00                   |
| 1080i            | 33.75                      | 60.00                   |
| 1080p(1920x1080) | 67.50                      | 60.00                   |

-When the signal received by the Display exceeds the allowed range, a warning message will appear on the screen.

-You can confirm the input signal format onscreen.

## **10. Simple Troubleshooting**

If the display fails or the performance changes dramatically, check the display in accordance with the following instructions. Remember to check the peripherals to pinpoint the source of the failure.

| Symptom                                                           | Solution                                                                                                    |  |
|-------------------------------------------------------------------|----------------------------------------------------------------------------------------------------|--|
| Power cannot be turned<br>on.(Power indicator<br>does not light.) | -Check that both ends of the power cable are<br>plugged into the socket appropriately and the wall<br>socket is operational                                                                                                    |  |
| No Input Signal<br>message appears.                               | <ul> <li>-Check that the signal line is connected properly.</li> <li>-Check that the power of the relevant peripherals is turned on.</li> <li>-Check that the Input option that has been selected matches with the input signal.</li> </ul>                                                                                                    |  |
| The remote control does not function properly.                    | <ul> <li>-Check the batteries are not drained.(Use new batteries.)</li> <li>-Check that the remote control is within the operating range.</li> <li>-Check that the remote control is pointed to the remote control window on the display.</li> <li>-Check that there are no obstacles between the remote control and the remote control window.</li> </ul> |  |
| Flashing spots or stripes appear on the screen.                   | -Check that there are no emission (Car, HV cable or Neon lamp) or other possible interference sources.                                                                                                    |  |
| Image colour orquality<br>deteriorates.                           | <ul> <li>-Check that all the video settings are adjusted<br/>appropriately, such as brightness, contrast, colour<br/>etc.</li> <li>-For more information about video settings, refer<br/>to OSD Functions in Chapter 2.</li> </ul>                                                                                                    |  |
| Screen position and size are incorrect.                           | -Check that the screen position and size is adjusted appropriately.                                                                                                    |  |
| Image or colour is incorrect.                                     | -Check that the signal line is connected properly.<br>-When connecting to a PC, you can change the<br>resolution of the PC to acquire the correct image.<br>The discrepancy of the PC output signal may affect<br>the display of the image.                                                                                                    |  |
| Display warning<br>message.                                       | <ul> <li>Check that the input signal line is properly fixed.</li> <li>Select the correct input signal.</li> <li>For more information, refer to Supported Signal<br/>Modes in Chapter 4.</li> </ul>                                                                                                    |  |

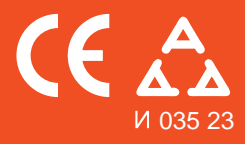

Nadamo se da ste pažljivo pročitali uputstva i da ćete ih se pridržavati. Za više informacija o FOX uređajima posetite našu internet stranicu:

## www.foxelectronics.rs